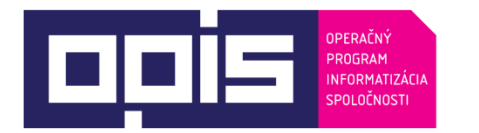

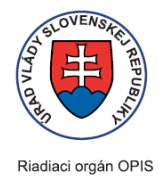

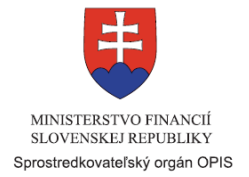

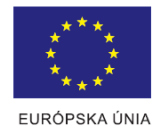

Tvoríme vedomostnú spoločnosť

Spolufinancované z Európskeho fondu regionálneho rozvoja

# Používateľská príručka elektronických služieb

| Názov projektu:                                          | Elektronické služby národnej evidencie vozidiel, časť 2                                                                                                    |
|----------------------------------------------------------|----------------------------------------------------------------------------------------------------|
| Stručný popis prínosov projektu<br>(marketingový súhrn): | <ol> <li>Zabezpečenie vykonania evidenčných úkonov a podávanie žiadostí<br/>prostredníctvom internetu.</li> <li>Integrovanie poskytovaných služieb evidencie vozidiel do prostredia<br/>eGovernmentu s využitím spoločných modulov ÚPVS.</li> <li>Optimalizovanie procesov a zredukovanie nutnosti návštev okresných<br/>dopravných inšpektorátov.</li> </ol> |
| Verzia dokumentu:                                        | 3.0                                                                                                    |

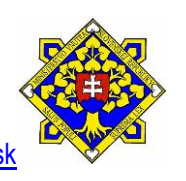

#### Obsah

| 1. | Úvod                                                                                                    | 3  |
|----|----------------------------------------------------------------------------------------------------|----|
| 2. | Prehľad skratiek a základných pojmov                                                                                                    | 3  |
| 3. | Prehľad symbolov                                                                                                    | 4  |
| 4. | Zoznam elektronických služieb dostupných občanovi a podnikateľovi                                                                        | 5  |
| 5. | Začíname                                                                                                    | 5  |
| 6. | Popis jednotlivých služieb                                                                                                    | 9  |
|    | 1. Názov elektronickej služby: Žiadosť o oznámenie ukončenia vlastníctva vozidla                                                         | 9  |
|    | <ol> <li>Názov elektronickej služby: Žiadosť o zápis vlastníka vozidla po oznámení ukončenia predchádzajúceho<br/>vlastníctva</li> </ol> | 13 |
|    | 3. Názov elektronickej služby: Žiadosť o zrušenie oznámenia ukončenia vlastníctva vozidla                                                | 14 |
| 7. | Kontaktuje nás                                                                                                    | 15 |

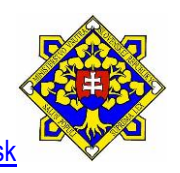

# 1. Úvod

| Motivácia a základné informácie | Zodpovednou organizáciou za správu a prevádzku informačného systému<br>Elektronické služby národnej evidencie vozidiel je Ministerstvo vnútra<br>Slovenskej republiky.                                                                                                    |
|---------------------------------|----------------------------------------------------------------------------------------------------|
|                                 | Realizácia projektu je aktívnym krokom v napĺňaní strategických cieľov<br>elektronizácie verejnej správy na Slovensku. Projektom navrhovaná<br>elektronizácia služieb národnej evidencie vozidiel prinesie zásadné prínosy v<br>úspore času a nákladov na strane občana aj poskytovateľa verejných<br>služieb, zefektívnení procesov evidenčných úkonov.                                                                                |
|                                 | Centralizácia procesov a služieb zabezpečí stabilnú prevádzku služieb,<br>možnosť plánovaného rozvoja, ako i pružné prispôsobovanie elektronických<br>služieb potrebám občana a Policajného zboru. V relatívne krátkom časovom<br>horizonte rieši závažné problémy a zvyšuje transparentnosť výkonu verejnej<br>moci pre občana. Z ekonomickej analýzy vyplýva, že navrhované riešenie<br>bude znamenať skutočný prínos pre občanov SR. |

## 2. Prehľad skratiek a základných pojmov

| Prehľad<br>pojmov | skratiek | a základných | ACA – kvalifikovaný certifikát, prostredníctvom ktorého je možné vytvoriť zaručený elektronický podpis (ZEP)                                                                |
|-------------------|----------|--------------|----------------------------------------------------------------------------------------------------|
|                   |          |              | BOK – bezpečnostný osobný kód. Spolu s elD slúži na potvrdenie totožnosti<br>držiteľa elD pri elektronickej komunikácii s informačnými systémami orgánov<br>verejnej správy |
|                   |          |              | DOV – doklad o vozidle                                                                                                    |
|                   |          |              | eID – elektronická identifikačná karta. Občiansky preukaz s elektronickým kontaktným čipom                                                                                  |
|                   |          |              | eOE – elektronické osvedčenie o evidencii časť l                                                                                                    |
|                   |          |              | ES NEV – Elektronické služby Národnej evidencie vozidiel                                                                                                    |
|                   |          |              | IČO – identifikačné číslo organizácie                                                                                                    |
|                   |          |              | IS – informačný systém                                                                                                    |
|                   |          |              | KC – Klientské centrum pri Okresnom úrade                                                                                                    |
|                   |          |              | KR PZ – Krajské riaditeľstvo Policajného zboru                                                                                                    |
|                   |          |              | ODI – okresný dopravný inšpektorát                                                                                                    |
|                   |          |              | OR PZ – Okresné riaditeľstvo Policajného zboru                                                                                                    |
|                   |          |              | ÚPVS – Ústredný portál verejnej správy                                                                                                    |

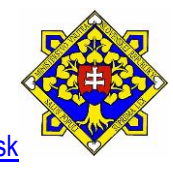

| SR – Slovenská republika                                                                                                    |  |  |  |
|----------------------------------------------------------------------------------------------------|--|--|--|
| MV SR – Ministerstvo vnútra Slovenskej republiky                                                                                                    |  |  |  |
| pOE – papierové osvedčenie o evidencii časť II                                                                                                    |  |  |  |
| ŠPZ – štátna poznávacie značka                                                                                                    |  |  |  |
| TEČ – tabuľka s evidenčným číslom                                                                                                    |  |  |  |
| VIN – Vehicle identification number – identifikačné číslo vozidla                                                                                                    |  |  |  |
| ZEP – zaručený elektronický podpis                                                                                                    |  |  |  |
| ZEP PIN – osobné identifikačné číslo pre vytvorenie zaručeného elektronického podpisu                                                                                                    |  |  |  |
| Dátova schránka – elektronická schránka občana Slovenskej republiky, ktorá<br>je prístupná občanovi s aktivovanou elD kartou                                                                              |  |  |  |
| Elektronické splnomocnenie – splnomocnenie zapísané v informačnom systéme centrálnej evidencíí splnomocnení, na základe ktorého je používateľ oprávnený konať v mene vlastníka, prípadne držiteľa vozidla |  |  |  |

## 3. Prehľad symbolov

| Duele Perel estimate a la su |                                                                     |
|------------------------------|---------------------------------------------------------------------|
| Preniad symbolov             | <sup>°</sup> – povinne polozky                                      |
|                              |                                                                     |
|                              | ? – pomoc k jednotlivým položkám                                    |
|                              |                                                                     |
|                              | 🔍 – výber iba jednej možnosti                                       |
|                              |                                                                     |
|                              | výber viacerých možností                                            |
|                              | ,,,,                                                                |
|                              |                                                                     |
|                              |                                                                     |
|                              | – vyplniť pole z dokladu (z čipu Osvedčenia o evidencii Časť I)     |
|                              |                                                                     |
|                              | a – zobraziť parametre vytvoreného podpisu                          |
|                              |                                                                     |
|                              | Zobrazit vysledok podpisu - podpisane xmi                           |
|                              | N                                                                   |
|                              | Z – zrušiť vytvorený podpis a uviesť aplikáciu do východzieho stavu |
|                              |                                                                     |
|                              | – nastavenia                                                        |
|                              |                                                                     |
|                              | 🔞 namaa kanlikésii D. Sisnan                                        |
|                              | – pomoc k aplikacii D.Signer                                        |

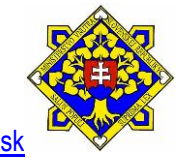

#### 4. Zoznam elektronických služieb dostupných občanovi a podnikateľovi

| Zoznam elektronických služieb | Žiadosť o oznámenie ukončenia vlastníctva vozidla<br>Žiadosť o zápis vlastníka vozidla po oznámení ukončenia predchádzajúceho<br>vlastníctva<br>Žiadosť o zrušenie oznámenia ukončenia vlastníctva vozidla |
|-------------------------------|----------------------------------------------------------------------------------------------------|
|-------------------------------|----------------------------------------------------------------------------------------------------|

#### 5. Začíname

| Začíname | Systémové požiadavky                                                                                                    |
|----------|----------------------------------------------------------------------------------------------------|
|          | <ul> <li>Hardvérové požiadavky <ul> <li>počítač s pripojením na internet,</li> <li>čítačka čipových kariet s nainštalovaným ovládačom.</li> </ul> </li> <li>Softvérové požiadavky <ul> <li>pre spustenie elektronických služieb v sekcii Informácie o vozidle je potrebná inštalácia programu Java a jej následné povolenie v internetovom prehliadači,</li> <li>v elektronických službách, kde sa vyžaduje použitie zaručeného elektronického podpisu (ZEP) je potrebné nainštalovať aplikáciu D.Signer.</li> </ul> </li> <li>Podporované prehliadače <ul> <li>Internet Explorer 7.0-11.Odporúčaná je minimálne verzia 9.</li> <li>Chrome 28.x.x.~31.x.x.x</li> <li>Firefox verzie 23.0-25.0</li> <li>Opera verzie 15.0-18.0</li> </ul> </li> </ul> |
|          | Elektronické služby Národnej evidencie vozidiel sú prístupné na Ústrednom portáli verejnej správy (https://www.slovensko.sk) a na špecializovanom portáli elektronických služieb Ministerstva vnútra Slovenskej republiky (https://portal.minv.sk).                                                                                                    |
|          | Elektronické služby sú prístupné buď prostredníctvom eID karty, alebo prostredníctvom alternatívneho autentifikačného prostriedku (elektronické osvedčenie o evidencii vozidla, zadanie identifikačných údajov žiadateľa), špeciálne určeného pre konkrétnu službu.                                                                                                    |
|          | a) Sprístupnenie služieb prihlásením sa na portál prostredníctvom elD karty:                                                                                                    |
|          | Ústredný portál verejnej správy je prístupný na adrese<br><u>http://www.slovensko.sk</u>                                                                                                    |
|          | Na prihlásenie kliknite na funkciu "Prihlásiť sa na portál", ktorá je umiestnená v pravom hornom rohu obrazovky  Prihlásiť sa na portál                                                                                                    |
|          | Špecializovaný portál elektronických služieb Ministerstva vnútra Slovenskej                                                                                                    |

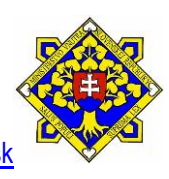

Ministerstvo vnútra Slovenskej republiky

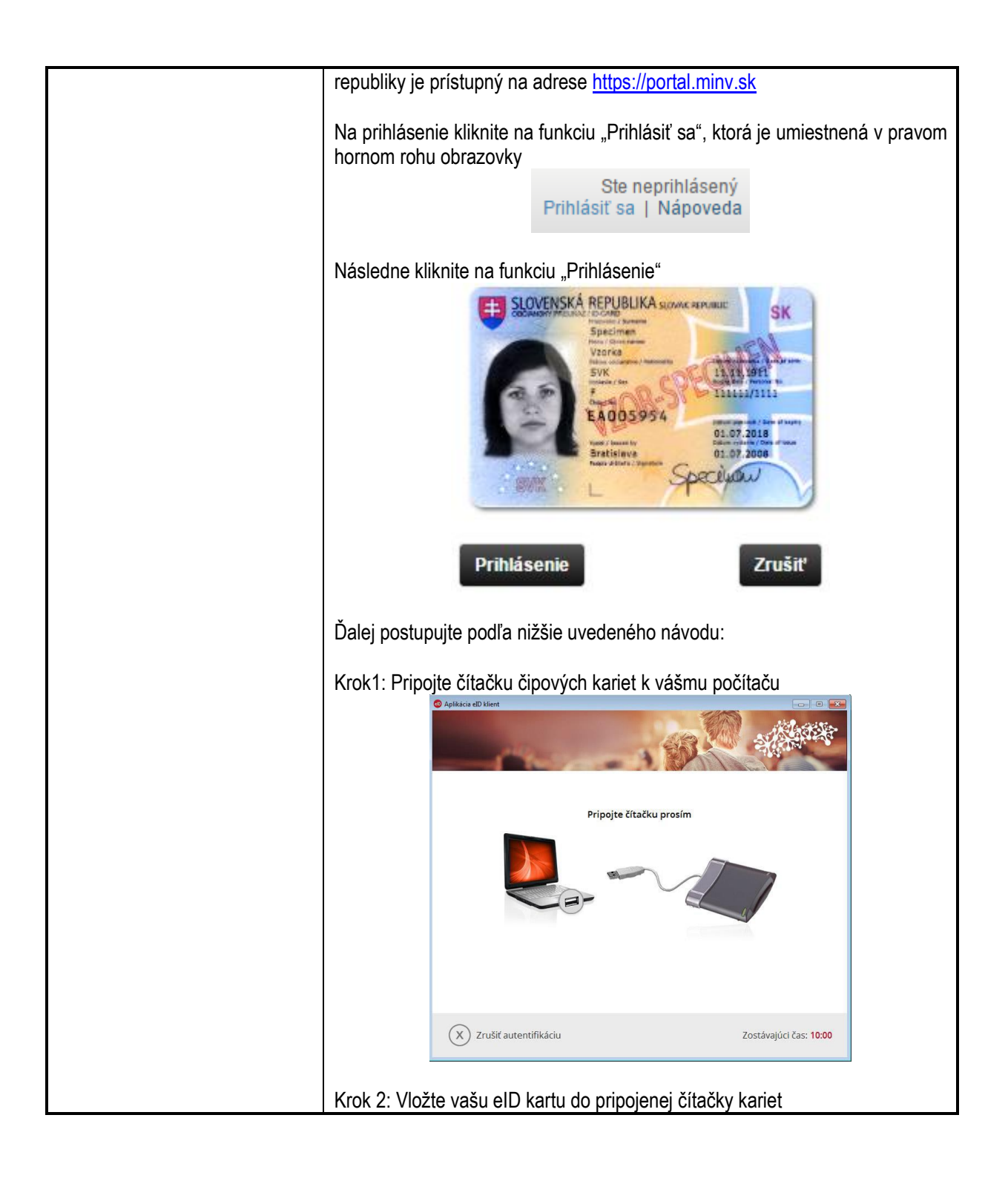

![](_page_5_Picture_1.jpeg)

![](_page_6_Picture_0.jpeg)

![](_page_6_Picture_1.jpeg)

![](_page_7_Picture_0.jpeg)

![](_page_7_Picture_1.jpeg)

| zariade | nia                                                                                                    |
|---------|----------------------------------------------------------------------------------------------------|
|         | Služba je sprístupnená iba prostredníctvom elektronického osvedčenia o evidencii vozidla                   |
|         | Identifikácia vozidla                                                                                      |
|         | Vložte doklad Osvedčenie o evidencii časť I do čítačky čipových kariet.                                    |
|         |                                                                                                    |
|         | Krok 1 z 2                                                                                                 |
|         |                                                                                                    |
| ii)     | Elektronické služby rezervácie časenky na pracovisku vyžadujú<br>zadanie identifikačných údajov žiadateľa. |

## 6. Popis jednotlivých služieb

| 1.Názov     | Žiadosť o oznámenie ukončenia vlastníctva vozidla                                                  |
|-------------|----------------------------------------------------------------------------------------------------|
| elektronick |                                                                                                    |
| ej služby:  |                                                                                                    |
| 1.1         | Podnikateľ                                                                                         |
| Používateli |                                                                                                    |
| а           |                                                                                                    |
| elektronick |                                                                                                    |
| ej služby:  |                                                                                                    |
| 1.2         | https://portal.minv.sk/wps/myportal/domov/vozidla/el_sluzby/zmeny/NEV27_OznamenieUkoncenia         |
| Možnosti    | <u>Vlastnictva/</u>                                                                                |
| prístupu    |                                                                                                    |
| k službe:   |                                                                                                    |
| 1.3 Odkaz   |                                                                                                    |
| na video    |                                                                                                    |
| príp. audio |                                                                                                    |
| návod:      |                                                                                                    |
| 1.4         | Služba umožňuje leasingovej spoločnosti požiadať o oznámenie ukončenia vlastníckeho práva k        |
| Stručný     | vozidlu, pričom je povinna žiadosť podpisať zaručeným elektronickým podpisom. Služba priamo        |
| popis       | nevykona ukon zmeny vlastnickeho prava k vozidlu v systeme evidencie vozidiel, iba zaznamena       |
| a zoznam    | ukoncenie vlastnictva vozidla leasingovej spolocnosti.                                             |
| Krokov      | Sluzba je pripravena na pouzitie iba v pripade, ze zladatel kona v mene leasingovej spolocnosti na |
| vybavenia   | zaklade elektronickeno spinomocnenia.                                                              |
| SIUZDY:     | Uznamenie zmeny vlastnictva vozidla je bez poplatku. Spravny poplatok sa plati az pri zapise       |
|             | vlastnika do dokladov. V tomto pripade ostavaju na vozidle pripevnene tabulky s evidenchym         |
|             | CISIOIII.                                                                                          |
|             |                                                                                                    |
|             | Pri elektronickom podaní žiadosti s vozidlom je žiadateľ povinný:                                  |

![](_page_8_Picture_3.jpeg)

| RIOK I. IUEIIII                 | ikovať vozidlo.                                                                                                    |
|---------------------------------|----------------------------------------------------------------------------------------------------|
|                                 | Služba umožňuje vlastníkovi vozidla požiadať o prevod držby vozidla na inú osobu, pričom je povinný<br>Žiadosť podpísať zaručeným elektronickým podpisom. Orgán Policajného zboru vykoná zmenu v<br>evidencii vozidiel, ak tomu nebránia iné zákonné dôvody, o čom je žiadateľ informovaný správou do jeho<br>dátovej schránky.                                                                                                    |
|                                 | Služba je pripravená na použitie iba v prípade, že občan koná sám za seba alebo na základe<br>elektronického splnomocnenia a žiadateľ robí úkon nad vozidlom, ktorého je vlastníkom.<br>Elektronické splnomocnenie je možné zapísať prostredníctvom elektronickej služby <u>Žiadosť o zapísanie</u>                                                                                                    |
|                                 | spinomocnenia k evidenčnemu ukonu s vozidlom.<br>Identifikácia vozidla                                                                                                    |
|                                 | Zadajte Evidenčné číslo (ŠPZ) a stlačte tlačidlo Pokračovať, alebo vložte doklad Osvedčenie o<br>evidencii časť I do pripojenej a správne nakonfigurovanej čítačky čipových kariet a kliknite na ikonu<br>čipu pre vyplnenie poľa z dokladu                                                                                                    |
|                                 | Evidenčné číslo (ŠPZ) * Napr.: MT309AO                                                                                                    |
|                                 | Krok 1 z 4 Pokračovať >>                                                                                                    |
| Krok 2: Potvro<br>Krok 3: Vypln | liť identifikačné údaje vozidla voľbou funkcie "Pokračovať".<br>ť elektronický formulár s údajmi nového vlastníka vozidla.<br>Identifikácia nového vlastníka<br>Povinné položky sú označené hviezdičkou *.<br>Vyberte z uvedených možnosti zodpovedajúci typ osoby a typ pobytu.                                                                                                    |
| Krok 2: Potvre<br>Krok 3: Vypln | liť identifikačné údaje vozidla voľbou funkcie "Pokračovať".<br>ť elektronický formulár s údajmi nového vlastníka vozidla.<br>Identifikácia nového vlastníka<br>Povinné položky sú označené tiviezdičkou *.<br>Vyberte z uvedených možnosti zodpovedajúci typ osoby a typ pobytu.                                                                                                    |
| Krok 2: Potvro<br>Krok 3: Vypln | liť identifikačné údaje vozidla voľbou funkcie "Pokračovať".<br>ť elektronický formulár s údajmi nového vlastníka vozidla.<br>Identifikácia nového vlastníka<br>Poviné položky sú označené hviezdičkou *.<br>Vyberte z uvedených možnosti zodpovedujíct typ osoby a typ pobytu.                                                                                                    |
| Krok 2: Potvro<br>Krok 3: Vypln | liť identifikačné údaje vozidla voľbou funkcie "Pokračovat".<br>ť elektronický formulár s údajmi nového vlastníka vozidla.<br><u>Ventifikácia nového vlastníka</u><br>Povimé položky sú označené hviezdičkou *<br>Vybere z uvedených možnosti zodpovedajúci typ osoby a typ pobytu.<br><u>Fyzická osoba</u><br><u>Právnická osoba alebo fyzická osoba – podnikateľ</u><br>Osoba má pobyt (sídlo) na území Slovenskej republiky?<br><u>Áno</u> <u>Nie</u><br>Identifikácia fyzickej osoby                                                                                                    |
| Krok 2: Potvro<br>Krok 3: Vypln | liť identifikačné údaje vozidla voľbou funkcie "Pokračovat".<br>ť elektronický formulár s údajmi nového vlastníka vozidla.<br><u>Identifikácia nového vlastníka</u><br>Povimé položky sú označené hviezdíčkou *<br>Vybere z uvedených možnosti zodpovedajúci typ osoby a typ pobytu.<br><b>Fyzická osoba</b><br><b>Právnická osoba alebo fyzická osoba – podnikateľ</b><br>Osoba má pobyt (sídlo) na území Slovenskej republiky?<br><b>Íno Nie</b><br><b>Identifikácia fyzickej osoby</b><br>Pomoc k jednotlivým položkám sa objaví, ak kliknete na otáznik (?) pri danej položke.<br>Zadajle identifikačné údaje osoby a potvrcte tlačidiom Pokračovať |
| Krok 2: Potvro<br>Krok 3: Vypln | liť identifikačné údaje vozidla voľbou funkcie "Pokračovať".<br>ť elektronický formulár s údajmi nového vlastníka vozidla.                                                                                                    |

![](_page_9_Picture_1.jpeg)

|                                                                    | 2 · · · · · · · · · · · · · · · · · · ·                                                                                                    | D.Signer/XAdES                                                                                                    |                                                                                                    | < No. 1997             |
|--------------------------------------------------------------------|----------------------------------------------------------------------------------------------------|----------------------------------------------------------------------------------------------------|----------------------------------------------------------------------------------------------------|------------------------|
| 4                                                                  | ) Dokument nie je podpísaný                                                                                                    | Ali      Ali     Ali | :39 🛨 🕜                                                                                                    | 0                      |
|                                                                    |                                                                                                    |                                                                                                    |                                                                                                    |                        |
|                                                                    | Parama ai akanterikita niššia uvod                                                                                                    | المحفر شطعتم                                                                                                    |                                                                                                    |                        |
|                                                                    | Prejav svojej vôle vyjadríte podpís                                                                                                    | saním žiadosti zaručeným elektronickým                                                                                                    | n podpisom. Podpisovanie spustite stlač                                                                                                    |                        |
|                                                                    | IDENTIFIKAČNÉ ÚDAJE VOZIDL<br>Evidenčné číslo: BL855<br>VIN: PNV85020720151                                                                                                    | A<br>WA<br>125                                                                                                    |                                                                                                    |                        |
|                                                                    | IDENTIFIKAČNÉ ÚDAJE ŽIADAT                                                                                                    | EĽA O EVIDENČNÝ ÚKON                                                                                                    |                                                                                                    |                        |
|                                                                    | Priezvisko: Polievka<br>Dátum narodenia: 04.07                                                                                                    | 7.1973                                                                                                    |                                                                                                    |                        |
|                                                                    | Rodné číslo: 73070469                                                                                                    | 12                                                                                                    |                                                                                                    |                        |
|                                                                    | UDAJE O NOVOM VLASTNIKOV<br>Meno: Vzor                                                                                                    | I VOZIDLA                                                                                                    |                                                                                                    |                        |
|                                                                    | Dátum narodenia: 01.01                                                                                                    | .2015                                                                                                    | v                                                                                                    |                        |
|                                                                    |                                                                                                    |                                                                                                    | Xelate Arethered                                                                                                    |                        |
|                                                                    | Zalomiť text                                                                                                    |                                                                                                    | Ami data Verifikache dâta                                                                                                    |                        |
|                                                                    |                                                                                                    | P                                                                                                    | odpísať OK Storno                                                                                                    |                        |
|                                                                    |                                                                                                    |                                                                                                    |                                                                                                    | -                      |
| 7: Následne s                                                      | i vyberiete certifika                                                                                                    | át, ktorý chcete pou                                                                                                    | užiť na podpísanie pod                                                                                                    | dania a potvrdíte ho   |
| ou tlačidla OK                                                     | . Máte možnosť v                                                                                                    | ybrať si medzi kva                                                                                                    | llifikovaným certifikáto                                                                                                    | m (SVK eID ACA),       |
| ý slúži na p                                                       | odpis dokumentu                                                                                                    | i zaručeným elek                                                                                                    | tronickým podpisom                                                                                                    | a certifikátom na      |
| dpisovanie (SVK                                                    | eID PCA), ktorý                                                                                                    | slúži na podpisova                                                                                                    | nie dokumentov elektr                                                                                                    | onickým podpisom.      |
| odpisovaní po                                                      | dania žiadosti o o                                                                                                    | známení ukončenia                                                                                                    | u vlastníctva vozidla vy                                                                                                    | vberte kvalifikovaný   |
|                                                                    | - ·                                                                                                    |                                                                                                    |                                                                                                    |                        |
| <át SVK eID A                                                      | CA.                                                                                                    |                                                                                                    |                                                                                                    |                        |
| kát SVK eID A                                                      | NCA.                                                                                                    | Výber certifikátu                                                                                                    | ×                                                                                                    |                        |
| kát SVK elD A                                                      | CA.<br>Vyberte certifikát, ktorý chcete pou<br>kvalifikovaný certifikát, vydaný akr                                                                                                    | Výber certifikátu<br>žt. Pre vytvorenie zaručeného elektroni<br>edtovanou certifikačnou autoritou.                                                                                                    | ckého podpisu musí byť použitý                                                                                                    |                        |
| kát SVK elD A                                                      | CA.<br>Vyberte certifikát, ktorý chcete pou<br>kvalifikovaný certifikát, vydaný akr<br>Overte platnosť vybraného podpisc<br>(aktuálne platný zoznam zušených<br>elektronického podpisu!                                                                                                    | Výber certifikátu<br>žiť. Pre vytvorenie zaručeného elektroni<br>editovanou certifikačnou autoritou.<br>výého certifikátu na závlade relevantnýci<br>i certifikátov). Použitie neplatného certifik                                                                                                    | ckého podpisu musí byť použtý<br>h verejne dostupných informácií o revokácii<br>kátu má za následok vytvorenie neplatného                                                                                                    |                        |
| tifikát SVK elD A                                                  | CA.<br>Vyberte certifikát, ktorý chcete pou<br>kvalifikovaný certifikát, vydaný akr<br>Overte platnosť vybraného podpiac<br>(aktuálne platný zoznam zušených<br>elektronického podpisul<br>Potvrdením výberu certifikátu podp                                                                                                    | Výber certifikátu<br>žřt: Pre vytvorenie zaručeného elektroni<br>editovanou certifikačnou autoritou.<br>svého certifikátov). Použite neplatného certifik<br>síšete dokument!                                                                                                    | ckého podpisu musí byť použtý<br>h verejne dostupných informácií o revokácii<br>kátu má za následok vytvorenie neplatného                                                                                                    |                        |
| fikát SVK eID A                                                    | CA.<br>Vyberte certifikát, ktorý chcete pou<br>kvalifikovaný certifikát, vydaný akn<br>Overte platnosť vybraného podpisu<br>(aktuálne platný zoznam zušených<br>elektronického podpisul<br>Potvrdením výberu certifikátu podp<br>Vydaný pre                                                                                                    | Výber certifikátu<br>tiží: Pre vytvorenie zanúčeného elektroni<br>editovanou certifikáčnou autoritou.<br>svého certifikátu na základe relevantnýci<br>certifikátov). Použile neplatného certifik<br>sišete dokument!<br>/ Vydavateľ                                                                                                    | Kého podpisu musí byť použitý      h verejne dostupných informácií o revokácii     kátu má za následok vytvorenie neplatného      Platný do                                                                                                    |                        |
| kát SVK eID A                                                      | CA.<br>Vyberte certifikát, ktorý chcete pou<br>kvalifikovaný certifikát, vydaný akr<br>Overte platnosť vybraného podpisu<br>Rotvridením výberu certifikátu podp<br>Vydaný pre<br>Janko Hraško<br>Vstako PSELUDDIVM                                                                                                    | Výber certifikátu<br>tiž: Pre vytvorenie zaručeného elektroni<br>editovanou certifikačnou autoritou.<br>výého certifikátov). Použitie neplatného certifik<br>višete dokument!<br>/ Vydavateľ<br>CA- only for testing purpose<br>StyKeID ACA                                                                                                    | kého podpisu musí byť použitý      h verejne dostupných informácií o revokácii     kátu má za následok vytvorenie neplatného      Platný do     28.2.2024 0:00:00     9.4.2019 14.49.51                                                                                                    |                        |
| SVK eID A                                                          | CA.<br>Vyberte certifikät, ktorý chcete pou<br>kvalifikovarý certifikät, vydaný akr<br>Overte platnosť vybraného podpisu<br>Rotvrdením výberu certifikátu podp<br>Vydaný pre<br>Janko Hraško<br>Janko Hraško<br>PSEUDONYM<br>Pepa Pep ik                                                                                                    | Výber certifikátu<br>žiť: Pre vytvorenie zaručeného elektroni<br>editovanou certifikáčnou autoritou.<br>vvého certifikátov). Použite neplatného certifik<br>višete dokument!<br>/ Vydavateľ<br>CA - only for testing purpose<br>SVK eID ACA<br>SVK eID ACA                                                                                                    | Ktecht netwar vozicki a vozicka v vozicka v kolekteri kala kala kala kala kala kala kala kal                                                                                                    |                        |
| t SVK eID A                                                        | CA.<br>Vyberte certifikát, ktorý chcete pou<br>kvalifikovaný certifikát, vydaný akr<br>Overte platnosť vybraného podpiac<br>(aktuálne platný zoznam zušených<br>elektronického podpisul<br>Potvrdením vyberu certifikátu podp<br>Vydaný pre<br>Janko Hraško - PSEUDONYM<br>Pepa Pepík                                                                                                    | Výber certifikátu<br>žit: Pre vytvorenie zaručeného elektroni<br>editovanou certifikátou autortou.<br>vvého certifikátov). Použtie neplatného certifik<br>víšete dokument!<br>(Vydavateľ<br>CA - only for testing purpose<br>SVK elD ACA<br>SVK elD ACA                                                                                                    | Kveckého podpisu musí byť použitý      h verejne dostupných informácií o revokácii     kátu má za následok vytvorenie neplatného      28.2.2024 0.00:00      9.4.2019 14:49,51      14.6.2019 10:15:15                                                                                                    |                        |
| SVK eID A                                                          | CA.<br>Vyberte certifikát, ktorý chcete pou<br>kvalífikovaný certifikát, vydaný akr<br>Overte platnosť vybraného podpisu<br>elektronického podpisu<br>Potvrdením výberu certifikátu podp<br>Vydaný pre<br>Janko Hraško<br>Janko Hraško - PSEUDONYM<br>Pepa Pepík                                                                                                    | Výber certifikátu<br>žit: Pre vytvorenie zaručeného elektroni<br>editovanou certifikačnou autortou.<br>vvého certifikátov). Použite neplatného certifik<br>višete dokument!<br><u>V Vydavateľ</u><br>CA - only for testing purpose<br><u>SVK eľD ACA</u><br>SVK eľD ACA                                                                                                    | Kreck vozi klad vozi klad vozi klad vozi klad vozi klad vozi klad vozi klad vozi klad vozi klad vozi klad vozi klad vozi klad vytvorenie neplatného     Kátu má za následok vytvorenie neplatného     Z8 2 2024 0:00:00     9.4 2019 14:49:51     14.6 2019 10:15:15                                                                                                    |                        |
| SVK eID A                                                          | CA.<br>Vyberte certifikát, ktorý chcete pou<br>kvalifikovaný certifikát, vydaný akr<br>Overte platnosť vybraného podpisu<br>elektronického podpisu<br>Potvrdením výberu certifikátu podp<br>Vydaný pre<br>Janko Hraško<br>Janko Hraško<br>Pepa Pepík                                                                                                    | Výber certifikátu<br>žiř. Pre vytvorenie zaručeného elektroni<br>editovanou certifikačnou autoritou.<br>svého certifikátu na základe relevantnýci<br>certifikátu na základe relevantnýci<br>certifikátu na základe relevantnýci<br>višete dokument!<br>Vydavateľ<br>CA - only for testing purpose<br>SVK eľD ACA<br>SVK eľD ACA                                                                                                    | Ktock incerval v o Zicki a      konstruktivné v o Zicki a      konstruktivné v o v v o v o v o v o v o v o v o v o                                                                                                    |                        |
| kát SVK eID A                                                      | CA.<br>Vyberte certifikát, ktorý chcete pou<br>kvalifikovaný certifikát, vydaný akr<br>Overte platnosť vybraného podpisu<br>Potvrdením výberu certifikátu podp<br>Vydaný pre<br>Janko Hraško<br>Janko Hraško - PSEUDONYM<br>Pepa Pepik                                                                                                    | Výber certifikátu<br>tiř. Pre vytvorenie zanučeného elektroni<br>editovanou certifikačnou autoritou.<br>svého certifikátu na základe relevantnýci<br>certifikátu na základe relevantnýci<br>sišete dokument!<br>/ Vydavateľ<br>CA- only for testing purpose<br>SVK eľD ACA<br>SVK eľD ACA                                                                                                    | Kreck v v zelici di v v zelici di v v zelici di v v zelici di v v zelici di v v zelici di v zelici di vi polizity      k verejne dostupných informácií o revokácii      kátu má za následok vytvorenie neplatného      Platný do     28.2.2024 0.00:00     9.4.2019 14.49.51     14.6.2019 10:15:15                                                                                                    |                        |
| t SVK eID A                                                        | CA.<br>Vyberte certifikát, ktorý chcete pou<br>kvalifikovaný certifikát, vydaný akr<br>Overte platnosť vybraného podpisu<br>Potvrdením výberu certifikátu podp<br>Vydaný pre<br>Janko Hraško<br>Jarko Hraško<br>Pepa Pepik                                                                                                    | Výber certifikátu<br>iži: Pre vytvorenie zaručeného elektroni<br>editovanou certifikáčnou autoritou.<br>viého certifikáti na základe relevantnýci<br>višete dokument!<br>/ Vydavateľ<br>CA- only for testing purpose<br>SVK eľD ACA<br>SVK eľD ACA                                                                                                    | kveloti notva vožilota v      kveloti notva vožilota v      kveloti notva vožilota v      kveloti notva vožilota v      kveloti notva vožilota v      katu má za následok vytvorenie neplatného      Platný do      28.2.2024 0.00:00      9.4.2019 14:49.51      14.6.2019 10:15:15                                                                                                    |                        |
| it SVK eID A                                                       | CA.<br>Vyberte certifikát, ktorý chcete pou<br>kvalifikovaný certifikát, vydaný akr<br>Overte platnosť vybraného podpisu<br>Potvrdením výberu certifikátu podp<br>Vydaný pre<br>Janko Hraško<br>Janko Hraško<br>Pepa Pepik                                                                                                    | Výber certifikátu<br>žit: Pre vytvorenie zaručeného elektroni<br>editovanou certifikátou autortou.<br>vvého certifikátov). Použtie neplatného certifik<br>víšete dokument!<br>( Vydavateľ<br>CA - only for testing purpose<br>SVK eľD ACA<br>SVK eľD ACA                                                                                                    | Kveckého podpisu musí byť použtý      h verejne dostupných informácií o revokácii     kátu má za následok vytvorenie neplatného      Platný do     28.2.2024 0.00:00     9.4.2019 14:49.51     14.6.2019 10:15:15                                                                                                    |                        |
| át SVK eID A                                                       | CA.<br>Vyberte certifikát, ktorý chcete pou<br>kvalifikovaný certifikát, vybraného podpisc<br>(detuálne platnyť zoznam zrušených<br>elektronického podpisu!<br>Potvrdením výberu certifikátu podp<br>Vydaný pre<br>Janko Hraško<br>Janko Hraško - PSEUDONYM<br>Pepa Pep ik                                                                                                    | Výber certifikátu<br>žit: Pre vytvorenie zaručeného elektroni<br>editovanou certifikačnou autortou.<br>vvého certifikátov). Použite neplatného certifik<br>višete dokument!<br>/ Vydavateľ<br>CA - only for testing purpose<br>SVK eľD ACA<br>SVK eľD ACA                                                                                                    | Krock v v zelova v v zelova v v zelova v v zelova v v zelova v v zelova v v zelova v v zelova v v zelova v v zelova v v zelova v v zelova v zelova v ze |                        |
| át SVK eID A                                                       | CA.<br>Vyberte certifikát, ktorý chcete pou<br>kvalifikovaný certifikát, vydaný akr<br>Overte platnosť vybraného podpisu<br>Potvrdením výberu certifikátu podp<br>Vydaný pre<br>Janko Hraško<br>Janko Hraško - PSEUDONYM<br>Pepa Pepik                                                                                                    | Výber certifikátu<br>žiř. Pre vytvorenie zaručeného elektroni<br>editovanou certifikátou autoritou.<br>vvého certifikátu na základe relevantnýci<br>certifikátu na základe relevantnýci<br>višete dokument!<br>V Vydavateľ<br>CA - only for testing purpose<br>SVK elD ACA<br>SVK elD ACA<br>SVK elD ACA                                                                                                    |                                                                                                    |                        |
| tifikát SVK elD A                                                  | CA.<br>Vyberte certifikät, ktorý chcete pou<br>kvalifikovaný certifikät, vydaný akr<br>Overte platnosť vybraného podpisu<br>Potvrdením výberu certifikátu podp<br>Vydaný pre<br>Janko Hraško<br>Janko Hraško<br>Pepa Pepik                                                                                                    | Výber certifikátu<br>iži: Pre vytvorenie zaručeného elektroni<br>editovanou certifikáčnou autoritou.<br>viého certifikáti un z zíslade relevantnýci<br>višete dokument!<br>/ Vydavateľ<br>CA- only for testing purpose<br>SVK eľD ACA<br>SVK eľD ACA<br>SVK eľD ACA                                                                                                    |                                                                                                    |                        |
| tifikát SVK eID A                                                  | CA.<br>Vybete cettříkát, ktorý chcete pou<br>kvalifikovaný cetříkát, vydaný skr<br>Overte platnosť vybraného podpise<br>(aktuálne platný zoznam zušených<br>elektronického podpisuľ<br>Potvrdením výberu cetříkátu podp<br>Vydaný pre<br>Janko Hraško<br>Janko Hraško<br>Pepa Pepik<br>Pepa Pepik<br>vaný na zadanie 6                                                                                                    | Výber certifikátu<br>žit: Pre vytvorenie zaručeného elektroni<br>editovanou certifikačnou autortou.<br>vvého certifikátov). Použite neplatného certifik<br>višete dokument!<br>/ Vydavateľ<br>CA - only for testing purpose<br>SVK eľD ACA<br>SVK eľD ACA<br>SVK eľD ACA<br>SVK eľD ACA                                                                                                    | kti v na otnika v ozlada v ozlada v ozlada v ozlada v ozlada v ozlada v ozlada v ozlada v ozlada v otnikaci kti v mi za následok vytvorenie neplatného z 2024 0:00:00 94 2019 14:49:51 14:6:2019 10:15:15 vertifikát OK Storno PIN-u, ktorý ste zadáva                                                                                                    | ali pri vašej žiadosti |
| certifikát SVK eID A<br>Krok 8: Budete vyz<br>o vydanie kvalifikov | <ul> <li>KCA.</li> <li>Wbete certifikát, ktorý chcete pou<br/>kvalifikovaný certifikát, vydaný akri<br/>Overte platnosť vybraného podpisu<br/>(aktuálne platný zoznam zušených<br/>elektronického podpisu)</li> <li>Potvrdením výberu certifikátu podp</li> <li>Janko Hraško</li> <li>Janko Hraško</li> <li>Jenko Hraško</li> <li>PSEUDONYM</li> <li>Pepa Pepík</li> <li>Vaný na zadanie 6<br/>aného certifikátu p</li> </ul> | Výber certifikátu<br>iži: Pre vytvorenie zaručeného elektroni<br>editovanou certifikačnou autoritou.<br>vvého certifikátov). Použite neplatného certifik<br>višete dokument!<br>/ Vydavateľ<br>CA - only for testing purpose<br>SVK elD ACA<br>SVK elD ACA<br>SVK elD ACA<br>SVK elD ACA<br>SVK elD ACA                                                                                                    | ckého podpisu musí byť použtý  h verejne dostupných informácií o revokácií  Platný do  28.2.2024 0:00:00  9.4.2019 14:4951  14.6.2019 10:15:15  vertifikát OK Storno  PIN-u, ktorý ste zadává  y.                                                                                                    | ali pri vašej žiadosti |

![](_page_10_Picture_1.jpeg)

|             |                                                                                                    | Vytvor                               | orenie ZEP                     | )                       |                            |   |
|-------------|----------------------------------------------------------------------------------------------------|--------------------------------------|--------------------------------|-------------------------|----------------------------|---|
|             |                                                                                                    | Prosím vložte<br>Zostávajúci po      | e Váš <b>ZEI</b><br>ločet poku | <b>P PIN</b><br>Jsov: 3 |                            |   |
|             |                                                                                                    |                                      |                                |                         |                            |   |
|             |                                                                                                    | 2 9                                  | 9                              | 0                       |                            |   |
|             |                                                                                                    | 4 !                                  | 5                              | 7                       |                            |   |
|             |                                                                                                    | 6                                    | 3                              | 1                       |                            |   |
|             |                                                                                                    | < 8                                  | 8                              | OK                      |                            |   |
|             |                                                                                                    | Rozloženie klávesn<br>) usporiadané  | nice                           | náhodné                 |                            |   |
|             |                                                                                                    | × :                                  | Zavrieť                        |                         |                            |   |
|             | Krok 9: Vaša žiadosť bola podpísaná zaručeným elektronickým podpisom. Informácia o tom Vám zobrazí v okne vľavo hore. Zvoľte voľbu "OK".    |                                      |                                | Informácia o tom sa     |                            |   |
|             |                                                                                                    |                                      |                                |                         |                            |   |
|             |                                                                                                    | D.Signer/                            | XAdES                          |                         |                            | × |
|             |                                                                                                    | I K   I J02. 07. 20                  | 015 12:36:0                    | JU 💼 🔛                  |                            |   |
|             | In                                                                                                    | 1 / d                                |                                |                         |                            |   |
|             | Pozome si skohroujte nizsle uveden<br>Prejav svojej vôle vyjadrite podpísar                                                                 | e udaje.<br>.ím žiadosti zaručeným e | elektronický                   | ým podpisom. Po         | odpisovanie spustite stlač |   |
|             | IDENTIFIKACNE UDAJE VOZIDLA<br>Evidenčné číslo: BL855W<br>VIN: PNV8502072015112                                                             | A<br>5                               |                                |                         |                            |   |
|             | IDENTIFIKAČNÉ ÚDAJE ŽIADATEL                                                                                                    | A O EVIDENČNÝ ÚKON                   | N                              |                         |                            |   |
|             | Priezvisko: Polievka<br>Dátum narodenia: 04.07.1                                                                                            | 973                                  |                                |                         |                            |   |
|             | ÚDAJE O NOVOM VLASTNÍKOVI V                                                                                                    | OZIDLA                               |                                |                         |                            |   |
|             | Meno: Vzor<br>Priezvisko: Vzor<br>Dátum narodenia: 01.01.21                                                                                 | 015                                  |                                |                         | J                          |   |
|             | <                                                                                                    |                                      |                                |                         | >                          |   |
|             | Zalomiť text                                                                                                    |                                      |                                | Xml dá                  | áta Verifikačné dáta       |   |
|             |                                                                                                    |                                      | F                              | Podpísať                | OK Storno                  |   |
|             | Krok 10: Po stlačení tlačidla "OK" sa na obrazovke zobrazí oznam o úspešne podanej žiadosti.                                                |                                      |                                |                         |                            |   |
|             |                                                                                                    |                                      |                                |                         |                            |   |
| 1.5.        | Rozhodnutie o zaznamenaní ukončenia vlastníckeho práva k vozidlu v svstéme evidencie vozidiel                                               |                                      |                                | le evidencie vozidiel.  |                            |   |
| Súvisiace   | použiteľné na právne účely, bude zaslané do dátovej schránky leasingovej spoločnosti, ktorá je dostupná na adrese <u>www.slovensko.sk</u> . |                                      |                                |                         |                            |   |
| služby      |                                                                                                    |                                      |                                |                         |                            |   |
| a nutné     |                                                                                                    |                                      |                                |                         |                            |   |
| prilony pre |                                                                                                    |                                      |                                |                         |                            |   |
| vybavenie   |                                                                                                    |                                      |                                |                         |                            |   |
| služby:     |                                                                                                    |                                      |                                |                         |                            |   |

![](_page_11_Picture_1.jpeg)

|                      | Žiadasť o zápia vlastníko vozidlo po oznámoní ukončenie prodobádzajúceho vlastnístvo                                                                                            |  |  |  |
|----------------------|----------------------------------------------------------------------------------------------------|--|--|--|
| Z. INdZOV            | Ziadost o zapis viastnika vozidia po oznameni ukoncenia predchadzajuceno viastnictva                                                                                            |  |  |  |
| elektronick          |                                                                                                    |  |  |  |
| ej sluzby:           |                                                                                                    |  |  |  |
| 2.1                  | Občan                                                                                                    |  |  |  |
| Používateli          |                                                                                                    |  |  |  |
| а                    |                                                                                                    |  |  |  |
| elektronick          |                                                                                                    |  |  |  |
| ei službv:           |                                                                                                    |  |  |  |
| 22                   | https://portal.miny.sk/wps/myportal/domoy/vozidla/el_sluzby/zmeny/NEV28_ZapisVlastnikaVozidla                                                                                   |  |  |  |
| Možnosti             | Pol Ikonceni/                                                                                                    |  |  |  |
| prístupu             |                                                                                                    |  |  |  |
| k dužbo:             |                                                                                                    |  |  |  |
|                      |                                                                                                    |  |  |  |
| 2.3 Odkaz            |                                                                                                    |  |  |  |
| na video             |                                                                                                    |  |  |  |
| príp. audio          |                                                                                                    |  |  |  |
| návod:               |                                                                                                    |  |  |  |
| 2.4                  | Služba umožňuje vlastníkovi vozidla, na ktorého sa vlastnícke právo k vozidlu previedlo, zapísať                                                                                |  |  |  |
| Stručný              | túto skutočnosť do dokladov vozidla. Vlastník vozidla musí byť totožný s osobou, ktorú                                                                                          |  |  |  |
| popis                | predchádzajúci vlastník uviedol ako nového vlastníka, pri oznámení ukončenia vlastníctva vozidla                                                                                |  |  |  |
| a zoznam             | v systéme evidencie vozidiel.                                                                                                    |  |  |  |
| krokov               | Služba je pripravená na použitie iba v prípade, ak žiadateľ vykonáva úkon nad vozidlom, ktorého je                                                                              |  |  |  |
| whavenia             | novým vlastníkom                                                                                                    |  |  |  |
| vybavenia<br>elužby: |                                                                                                    |  |  |  |
| Siuzby.              | Dri olaktroniakom nadaní žiodosti o vozidlam je žiodoteľ navinný:                                                                                                    |  |  |  |
|                      | Pri elektronickom podani zladosti s voziciom je zladatel povinny.                                                                                                    |  |  |  |
|                      |                                                                                                    |  |  |  |
|                      | V kapitole Ziadosti o vykonanie zmeny v evidencii vozidiel vybrať v menu elektronicku sluzbu                                                                                    |  |  |  |
|                      | "Ziadosť o zápis vlastníka vozidla po oznámení ukončenia predchádzajúceho vlastníctva".                                                                                         |  |  |  |
|                      | Následne sa otvorí formulár, v ktorom postupujete podľa krokov:                                                                                                    |  |  |  |
|                      |                                                                                                    |  |  |  |
|                      | Krok 1: Identifikovať vozidlo.                                                                                                    |  |  |  |
|                      | Olužba upožňuja vlastnikaji upridla požiodať o pravad držbu upridla po jaú opobu, prižem je pojenú                                                                              |  |  |  |
|                      | žiadosť podpísať zaručeným elektronickým podpisom. Orgán Policajného zboru vykoni řebová zmenu v                                                                                |  |  |  |
|                      | dátovej schránky.                                                                                                    |  |  |  |
|                      | Služba je pripravená na použitie iba v prípade, že občan koná sám za seba alebo na základe elektronického solnomocnenia a žiadateľ robí úkon nad vozidlom ktorého je vlastníkom |  |  |  |
|                      | Elektronické splnomocnenie je možné zapísať prostredníctvom elektronickej služby <u>žiadosť o zapísanie</u>                                                                     |  |  |  |
|                      | spinomocnenia k evidenčnému úkonu s vozidlom.                                                                                                    |  |  |  |
|                      | ldentifikácia vozidla                                                                                                    |  |  |  |
|                      | Zadajte Evidenčné číslo (ŠPZ) a stlačte tlačidlo Pokračovať, aleho vložte doklad Osvedčenie o                                                                                   |  |  |  |
|                      | evidencii časť I do pripojenej a správne nakonfigurovanej čítačky čipových kariet a kliknite na ikonu<br>čivu pro vojencia odpanie odpanie dokladu                              |  |  |  |
|                      |                                                                                                    |  |  |  |
|                      | Evidencne cisio (SPZ) ^ [Napr.: M1309AO ] Ma 🚾                                                                                                    |  |  |  |
|                      | Krok 1 z 4 Pokračovať >>                                                                                                    |  |  |  |
|                      |                                                                                                    |  |  |  |
|                      |                                                                                                    |  |  |  |
|                      |                                                                                                    |  |  |  |
|                      | Krok 2 <sup>.</sup> Potvrdiť vozidlo voľbou funkcie. Pokračovať"                                                                                                    |  |  |  |
|                      |                                                                                                    |  |  |  |
|                      | <br>  Krok 3: Zadať údajo o miesto a snôsobo doručanja osvodčenja o ovidencij časť l                                                                                            |  |  |  |
|                      |                                                                                                    |  |  |  |

![](_page_12_Picture_1.jpeg)

|                                                             |                                                                                                    | Vydanie dokladov od vozidla                                                                                                    |                                      |                                            |                                            |
|-------------------------------------------------------------|----------------------------------------------------------------------------------------------------|----------------------------------------------------------------------------------------------------|--------------------------------------|--------------------------------------------|--------------------------------------------|
|                                                             |                                                                                                    | Vydanie dokładów od vozicia<br>Pomoc k jednotlivým položkám sa objaví, ak kliknete na otáznik (?) pri danej položke.<br>V tomto prípade sa vydávajú dbitva nové doklady – papierové osvedčenie o evidencii časť II a čipová karta<br>osvedčenia o evidencii časť I.<br>Papierové osvedčenie je potrebe vyzdvihnutí a dokladu budele informovaný správou na zadaný email a sms kontakl.<br>Čípovú kartu je možné bezplatne doručiť pošlou na zvolenú adresu, a doklad bude doručený na<br>pracovisko Okresného dopravného inšpektorátu v mesťe Bratistiava. O potrebe vyzdvihnutí a dokladu budete<br>informovaný správou na zadaný email a sms kontakl.<br>Tiež je možné požladáť o zizu urýchliné vydanie čipovej karty osvedčenia o evidencii časť I do dvoch pracovných |                                      |                                            |                                            |
|                                                             |                                                                                                    | Urýchlené vydanie do 2 pracovných dní<br>Doručenie poštou                                                                                                    | □ @<br>☑ @                           |                                            |                                            |
|                                                             |                                                                                                    | Doručovacia adresa (adresa držiteľa vozio                                                                                                    | lla, ktorému bude doklad odoslaný)   |                                            |                                            |
|                                                             |                                                                                                    | Adresát *                                                                                                    |                                      | 0                                          |                                            |
|                                                             |                                                                                                    | Ulica *                                                                                                    |                                      | 0                                          |                                            |
|                                                             |                                                                                                    | Obec *                                                                                                    |                                      | 0                                          |                                            |
|                                                             |                                                                                                    | PSČ *                                                                                                    |                                      | 0                                          |                                            |
| 0.5                                                         | Krok 4: Potvrdiť správnosť údajov na žiadosti voľbou funkcie "Potvrdiť a odoslať".<br>Krok 5: Na obrazovke sa zobrazí oznam o úspešne podanej žiadosti. |                                                                                                    |                                      |                                            |                                            |
| 2.5.<br>Súvisiace<br>služby                                 | zaslaný do dátovej s                                                                                                    | olatok za zapis noveno<br>chránky žiadateľa, ktora                                                                                                    | á je dostupná na a                   | do dokiadov – po<br>drese <u>www.slove</u> | kyn na unradu bude<br><u>nsko.sk</u> .     |
| a nutné<br>prílohy pre<br>komplexné<br>vybavenie<br>služby: | Na výzvu sa dostavi<br>sídla držiteľa vozidl<br>žiadateľa.                                                                                              | ť na orgán Policajného<br>a, k prevzatiu nových                                                                                                    | zboru, príslušnéh<br>dokladov– výzva | o podľa miesta tr<br>bude zaslaná c        | valého pobytu alebo<br>lo dátovej schránky |

| 3. Názov    | Žiadosť o zrušenie oznámenia ukončenia vlastníctva vozidla                                        |
|-------------|---------------------------------------------------------------------------------------------------|
| elektronick |                                                                                                   |
| ej služby:  |                                                                                                   |
| 3.1         | Podnikateľ                                                                                        |
| Používateli |                                                                                                   |
| а           |                                                                                                   |
| elektronick |                                                                                                   |
| ej služby:  |                                                                                                   |
| 3.2         | https://portal.minv.sk/wps/myportal/domov/vozidla/el_sluzby/zmeny/NEV29_ZrusenieOznameniaUk       |
| Možnosti    | onceniaVlastnictva/                                                                               |
| prístupu    |                                                                                                   |
| k službe:   |                                                                                                   |
| 3.3 Odkaz   |                                                                                                   |
| na video    |                                                                                                   |
| príp. audio |                                                                                                   |
| návod:      |                                                                                                   |
| 3.4         | Služba umožňuje leasingovej spoločnosti požiadať o zrušenie oznámenia zmeny vlastníckeho          |
| Stručný     | práva k vozidlu v systéme evidencie vozidiel. Predchádzajúca podaná žiadosť o oznámenie zmeny     |
| popis       | vlastníctva vozidla bude zrušená iba v prípade, že osoba, na ktorú sa vlastnícke právo k vozidlu  |
| a zoznam    | previedlo, doposiaľ nepožiadala orgán Policajného zboru o zápis do dokladov. Služba je pripravená |
| krokov      | na použitie iba v prípade, že žiadateľ koná v mene leasingovej spoločnosti na základe             |

![](_page_13_Picture_2.jpeg)

| vybavenia<br>služby:                                                                   | elektronického splnomocnenia.                                                                                                    |  |  |  |  |  |
|----------------------------------------------------------------------------------------|----------------------------------------------------------------------------------------------------|--|--|--|--|--|
| Siuzby.                                                                                | Pri elektronickom zrušení oznámenia ukončenia vlastníctva vozidla je používateľ povinný:<br>V kapitole Žiadosti o vykonanie zmeny v evidencii vozidiel vybrať v menu elektronickú službu<br>"Žiadosť o zrušenie oznámenia ukončenia vlastníctva vozidla". Následne sa otvorí formulár,<br>v ktorom postupujete podľa krokov:<br>Krok 1: Identifikovať vozidlo. |  |  |  |  |  |
|                                                                                        | Služba umožňuje vlastníkovi vozidla požiadať o prevod držby vozidla na inú osobu, pričom je povinný žiadosť podpísať zaručeným elektronickým podpisom. Orgán Policajného zboru vykoná zmenu v evidencii vozidiel, ak tomu nebránia iné zákonné dôvody, o čom je žiadateľ informovaný správou do jeho dátovej schránky.                                         |  |  |  |  |  |
|                                                                                        | Súzba je prpravená na pouzitie loa v pripade, ze občani kona sam za seba alebo na základe<br>elektronického splnomocnenia a žiadateľ robí úkon nad vozidlom, ktorého je vlastníkom.<br>Elektronické splnomocnenie je možné zapisař prostredníctvom elektronickej služby <u>Žiadosť o zapísanie</u><br>splnomocnenia k evidenčnému úkonu s vozidlom.            |  |  |  |  |  |
|                                                                                        | Identifikácia vozidla<br>Zadajte Evidenčné číslo (ŠPZ) a stlačte tlačidlo Pokračovať, alebo vložte doklad Osvedčenie o<br>evidencii časť I do pripojenej a správne nakonfigurovanej čítačky čipových kariet a kliknite na ikonu<br>čipu pre vyplnenie poľa z dokladu                                                                                           |  |  |  |  |  |
|                                                                                        | Evidenčné číslo (ŠPZ) *     Napr:: MT309AO       Krok 1 z 4     Pokračovať >>                                                                                                    |  |  |  |  |  |
|                                                                                        | Krok 2: Potvrdiť identifikáciu vozidla voľbou funkcie "Pokračovať".                                                                                                    |  |  |  |  |  |
|                                                                                        | Krok 3: Potvrdiť vôľu zrušenia oznámenia zmeny vlastníctva vozidla v systéme evidencie vozidiel voľbou funkcie "Potvrdiť a odoslať".                                                                                                    |  |  |  |  |  |
|                                                                                        | Krok 4: Na obrazovke sa zobrazí oznam o úspešne podanej žiadosti.                                                                                                    |  |  |  |  |  |
| 3.5.Súvisia<br>ce služby<br>a nutné<br>prílohy pre<br>komplexné<br>vybavenie<br>služby | Informácia o vykonaní zrušenia oznámenia o ukončení vlastníctva vozidla v systéme evidencie vozidiel bude zaslaná do dátovej schránky leasingovej spoločnosti, ktorá je dostupná na adrese <u>www.slovensko.sk.</u>                                                                                                    |  |  |  |  |  |

# 7. Kontaktuje nás

| Kontaktujte nás | Vaše podnety a problémy s elektronickými službami môžete riešiť           |
|-----------------|---------------------------------------------------------------------------|
|                 | prostredníctvom centra podpory elektronických služieb na adrese           |
|                 | https://portal.minv.sk/wps/wcm/connect/sk/site/top/centrum-podpory/ alebo |
|                 | na telefónnom čísle Call centra MV SR: 0800 222 222.                      |
|                 | Mailová adresa na Call centrum MVSR je callcentrum@minv.sk                |
|                 | Poštová adresa:                                                           |
|                 | Ministerstvo vnútra Slovenskej republiky                                  |
|                 | Pribinova 2                                                               |
|                 | Bratislava                                                                |
|                 | 812 72                                                                    |

![](_page_14_Picture_3.jpeg)